## Instructie MRA door de tandarts

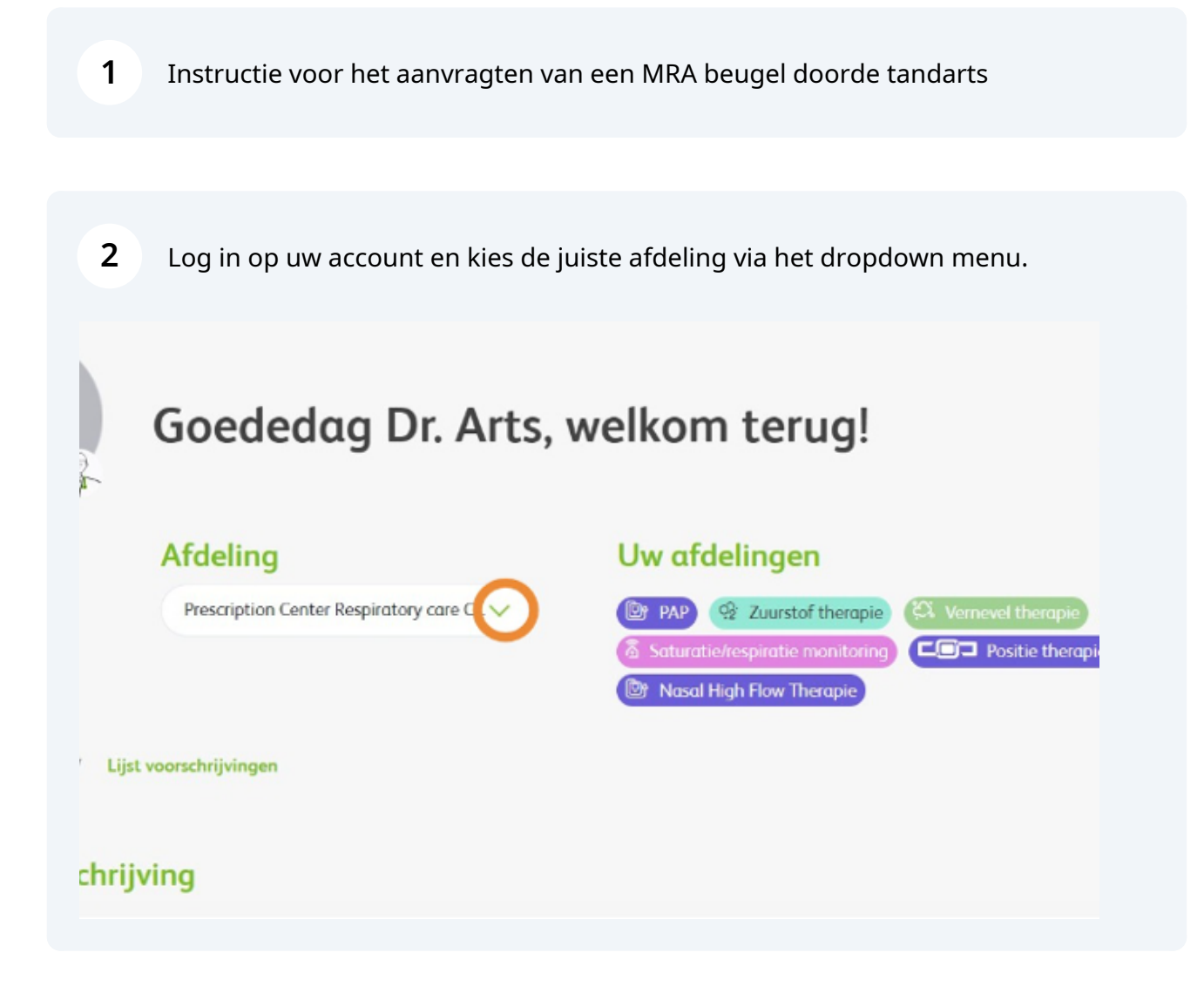

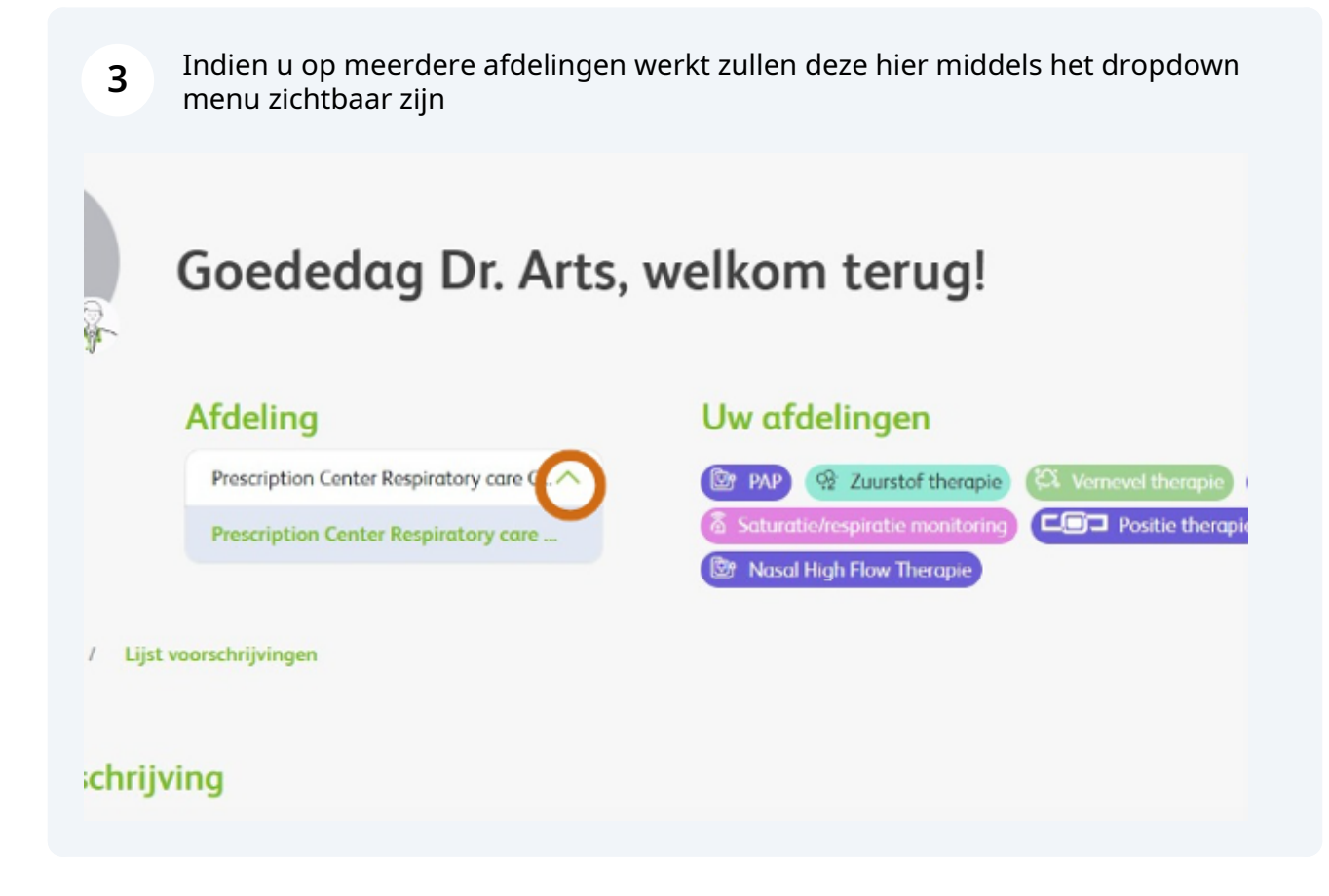

4 Klik op 'Nieuwe voorschrijving' om een nieuwe aanvraag te starten. Let op: de velden met een rode sterretje zijn verplicht.

| a              | @+)                                      | Nolisies Ite A A Buly Arts                                                                                                    | NL~            | Voorschrijver - Doity Arts∨      |   |
|----------------|------------------------------------------|----------------------------------------------------------------------------------------------------|----------------|----------------------------------|---|
|                | SOL<br>irrias                            |                                                                                                    |                | Auchbeard Prescription list      | Q |
|                | Goededag Dr. Arts,                       | welkom terug!                                                                                                    |                | Nisservaandrijelog               |   |
|                | Afdeling                                 | Uw afdelingen                                                                                                    |                |                                  |   |
|                | Prescription Credity Respiratory out C 🗸 | (Tr. IA) (C. Zaandat Decape)<br>(A. Subscheidenbergenbergenbergenbergenbergenbergenbergenbergenbergenbergenbergenbergenbergenbergenbergenbergenb | Contract Decay | ngar (* 162)<br>Ngar (* Dayswick |   |
| Desiliered / U | jst voorschrijvingen                     |                                                                                                    |                |                                  |   |
| oek voorschr   | ijving                                   |                                                                                                    |                |                                  |   |
|                |                                          |                                                                                                    |                |                                  |   |

5 Kies : "MRA Tandarts"

## Nieuwe aanvraag

## Kies een behandeling

6

| E        | Behandeling *          |
|----------|------------------------|
|          | Selecteer behandeling  |
|          | POSAS Therapie         |
|          | PAP Therapie Marco     |
|          | MRA Medisch Specialist |
| Knooppun | MRA Tandarts           |
|          | Mice weakchildig       |
|          |                        |
|          |                        |
|          |                        |

Kies de naam van de voorschrijver via het dropdown menu. Het invullen van 'Patiëntnummer instelling' is optioneel.

| Kies een behandeling                              |                  |   |
|---------------------------------------------------|------------------|---|
| Behandeling *                                     |                  |   |
| MRA Tandarts                                      |                  | ~ |
| Gegevens voorschrijver                            |                  |   |
| Naam specialist *                                 |                  |   |
| Maak een keuze                                    |                  |   |
| Patiëntnummer instelling 🕕                        |                  |   |
| Patiënt gegevens                                  |                  |   |
| Heeft de patiënt een burgerservicenummer (BSN)? * |                  |   |
| 🖲 Ja 🔵 Nee                                        |                  |   |
| BOUL O                                            | Colored datume C |   |

Made with Scribe - https://scribehow.com

Voer alle patiëntgegevens in. Heeft u een patiënt zonder BSN, zoals internationale patiënten? Dan vervallen enkele invulvelden.

| Fullent ueuevens                       |               |                        |  |
|----------------------------------------|---------------|------------------------|--|
| Heeft de agtiënt een burgerservisenumm | or (RSN)2 *   |                        |  |
|                                        |               |                        |  |
| p: moet 9 karakters 1                  |               | Coheestadatum 1 (      |  |
| B2N - ()                               |               | Geboortedatum * ()     |  |
|                                        |               | dd/mm/yyyy             |  |
| Voorletters *                          |               | Achternaam *           |  |
|                                        |               |                        |  |
|                                        |               |                        |  |
| Gender *                               |               |                        |  |
| O Man O Vrouw O Anders                 |               |                        |  |
| Zorgverzekeraar *                      | Polisnummer * | Status zorgverzekering |  |
|                                        |               |                        |  |
|                                        |               |                        |  |
|                                        |               |                        |  |

8 Voer de indicatiestelling OSAS in en indien u kiest voor "nee" let op de melding die dan verschijnt.

|                  | Locatie                                             | Uw voor te schrijven therapieën                                                                                                    |
|------------------|-----------------------------------------------------|----------------------------------------------------------------------------------------------------|
|                  | Prescription Center Respiratory care C.V            | Image: Second Hampine Image: Second Hampine Image: Second Ham |
|                  |                                                     | 1 2 PATIENT SCREEMING 3                                                                                                    |
| Indicatiestellin | g OSAS                                              |                                                                                                    |
| O 20 🔘           | int hash seen 0525-indicates U dant hat unswerheith | te wijzigen in MRA Porticulier.                                                                                                    |
| LET OP: De pati  |                                                     |                                                                                                    |
| LET OP: De peti  |                                                     |                                                                                                    |

Made with Scribe - https://scribehow.com

7

Voer de verdere gegevens in ( let op bij een AHI index >30 zal er een motivatieveld verschijnen. Voer de onderzoeksdatum in en vink de symptomen aan.

| Gemeten AHI *                   | Onderzoeksdatum * 🕕 |   |
|---------------------------------|---------------------|---|
| 1                               | dd/mm/yyyy          | e |
| Symptomen *                     |                     |   |
| Overmatige slaperigheid overdag |                     |   |
| Stokkende ademhaling            |                     |   |
| Herhaald wakker schrikken       |                     |   |
| Niet verfrissende slaap         |                     |   |
| Vermoeidheid overdag            |                     |   |
| Concentratieverlies             |                     |   |

|                                 |                     | PATIENT SCREENING |
|---------------------------------|---------------------|-------------------|
| Indicatiestelling OSAS          |                     |                   |
| ● Ja O Nee                      |                     |                   |
| Gemeten AHI *                   | Onderzoeksdatum * 🛈 |                   |
| 25                              | 24/04/2023          | 8                 |
| Symptomen*                      |                     |                   |
| Overmatige slaperigheid overdag |                     |                   |
| Stokkende ademhaling            |                     |                   |
| Herhaald wakker schrikken       |                     |                   |
| Niet verfrissende slaap         |                     |                   |
|                                 |                     |                   |

Made with Scribe - https://scribehow.com

9

**11** Klik op 'Volgende' of sla het formulier tussentijds op als concept.

| Symptomen *                                      |                          |      |
|--------------------------------------------------|--------------------------|------|
| Overmatige slaperigheid overdag                  |                          |      |
| Stokkende ademhaling                             |                          |      |
| Herhaald wakker schrikken                        |                          |      |
| Niet verfrissende slaap                          |                          |      |
| Vermoeidheid overdag                             |                          |      |
| Concentratieverlies                              |                          |      |
|                                                  |                          |      |
|                                                  |                          |      |
| Velden gemarkeerd met een ster * zijn verplicht. |                          |      |
| Vorige                                           | Opsiaan als concept Volg | ende |
|                                                  |                          |      |

| <b>2</b> Voer de (verplichte) velden i              | in                                        |  |
|-----------------------------------------------------|-------------------------------------------|--|
| V Dit is de 1e levering van een MRA aan de patiënt. |                                           |  |
| De patiënt gebruikt reeds PAP of SPT.               |                                           |  |
| Tandheelkundige situatie geschikt voor MRA?         |                                           |  |
| Informed consent?                                   |                                           |  |
| Opmerking                                           |                                           |  |
|                                                     |                                           |  |
| Upload P(S)G rapport                                | Upload extra bijlage                      |  |
| Upload document Geen bestand geselecteerd           | Upload document Geen bestand geselecteerd |  |
| Upload OPG                                          | Lipload extra hiilage                     |  |

Upload de verwijzing specialist ( en evt niet verplichte uploads

| Upload document Geen bestand geselecteerd |
|-------------------------------------------|
| Upload extra bijlage                      |
| Upload document Geen bestand geselecteerd |
| Upload extra bijlage                      |
| Upload document Geen bestand geselecteerd |
|                                           |
|                                           |

| <b>4</b> Klik weer op volgende of op tus         | sentijds opslaan                          |
|--------------------------------------------------|-------------------------------------------|
| Upload P(S)G rapport                             | Upload extra bijlage                      |
| Upload document Geen bestand geselecteerd        | Upload document Geen bestand geselecteerd |
| Upload OPG                                       | Upload extra bijlage                      |
| Upload document Geen bestand geselecteerd        | Upload document Geen bestand geselecteerd |
| Upload verwijzing specialist *                   | Upload extra bijlage                      |
| Upload document                                  | Upload document Geen bestand geselecteerd |
| Velden gemarkeerd met een ster * zijn verplicht. | Opslaan als concept Volgende              |

**15** U ziet nu een overzicht van de aanvraag. Bij akkoord klikt u op verstuur.

|                    | machton on an mach                                                                                                    |               | Salvesterlegistics restaring<br>1 Novel High Free Thompie | and Chapters       |
|--------------------|----------------------------------------------------------------------------------------------------|---------------|-----------------------------------------------------------|--------------------|
|                    |                                                                                                    |               |                                                           | 0 0 0 <b>0</b> ««» |
| Stop 1             | MPA converse                                                                                                    |               |                                                           | 0                  |
| Geneve             | ns voorschrijver                                                                                                    |               |                                                           |                    |
| Noom spec          | what '                                                                                                    |               |                                                           |                    |
| Daily Arts         |                                                                                                    |               |                                                           |                    |
| bestern of         |                                                                                                    |               |                                                           |                    |
|                    |                                                                                                    |               |                                                           |                    |
|                    |                                                                                                    |               |                                                           |                    |
| Patient            | gegevens                                                                                                    |               |                                                           |                    |
| in contract of per | Nee                                                                                                    |               |                                                           |                    |
| BSN . O            |                                                                                                    |               | Gebeertedatum * 😳                                         |                    |
| 1041409            | 44                                                                                                    |               | 27/68/2023                                                | 8                  |
| Vandattary         |                                                                                                    |               | Arbramann '                                               |                    |
| 1                  |                                                                                                    |               | Ini                                                       |                    |
| factoria 1         |                                                                                                    |               |                                                           |                    |
| O Man              | Waver O Anders                                                                                                    |               |                                                           |                    |
| Adva*              |                                                                                                    |               | Adres appkan*                                             |                    |
| Neur M             | tes in Naderland                                                                                                    | ~             | Whisimeeperveg GB, 6534 XG Nymeper,                       | Naterland Q        |
|                    |                                                                                                    |               |                                                           |                    |
|                    |                                                                                                    |               | Adres niet gevonden.                                      |                    |
| la er con or       | mailadres beschikbaar?"                                                                                                    |               | E-mailadres *                                             |                    |
| 🖲 ia 🔇             | D Nex                                                                                                    |               | tact@r/mail/i                                             |                    |
| (Mobiel) Tel       | lefoonrummer* 💿                                                                                                    |               | Abenetief talefoornammer 📀                                |                    |
| +31 6500           | 00000                                                                                                    |               |                                                           |                    |
| Zangvartaka        | and a line of the line of the | Polissammar 1 | Status anyye                                              | makaning           |
| 191                |                                                                                                    | 0000000000    |                                                           |                    |
| Stop 2             | Patient screening                                                                                                    |               |                                                           | ~                  |
|                    |                                                                                                    |               |                                                           |                    |
| Stop 3             | Meer informatie                                                                                                    |               |                                                           | Ň                  |
|                    |                                                                                                    |               |                                                           |                    |
| Vorige             |                                                                                                    |               | Seal                                                      | wester             |

**16** U zult een melding ontvangen dat de aanvraag is verzonden.

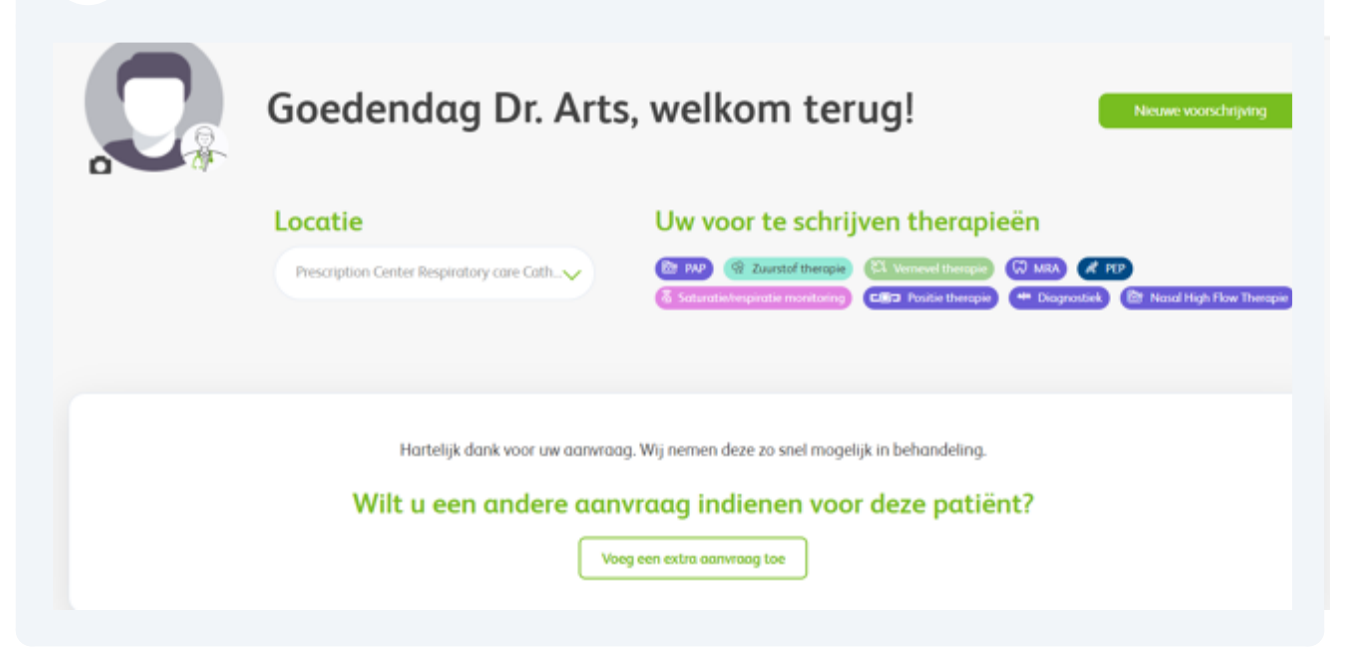